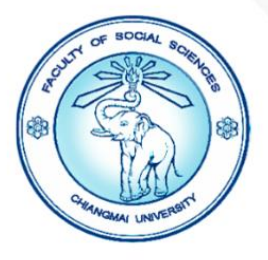

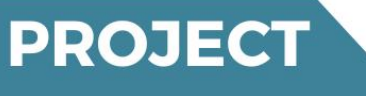

# คู่มือการใช้ระบบ ONE PLANNING

#### เพื่อจัดทำแผนและรายงานผลการดำเนินงานโครงการ/กิจกรรม ประจำปีงบประมาณ พ.ศ. **2567**

งานนโยบายและแผนและประกันคุณภาพการศึกษา คณะสังคมศาสตร์ มหาวิทยาลัยเชียงใหม่

www.soc.cmu.ac.th/

|                              | ขั้นตอนการใช้ระบบ One Planning                                                                                            |
|------------------------------|----------------------------------------------------------------------------------------------------|
| งานนเยบายและแผนๆ             | เพื่อจัดทำแผนและรายงานผลการดำเนินงานโครงการ/กิจกรรม                                                                       |
| 1. ผู้ปฏิบัติงาน :           | เจ้าหน้าภาควิชา สาขาวิชา หน่วยงาน                                                                                         |
| 2. วัตถุประสงค์ :            | เพื่อให้ผู้เกี่ยวข้องสามารถรายงานผลการดำเนินงาน ในระบบ One Planning ได้อย่าง<br>ถูกต้อง                                   |
| 3. ขอบข่าย :                 | โครงการ/กิจกรรมต่าง ๆ ของคณะสังคมศาสตร์                                                                                   |
| 4. สิ่งที่เกี่ยวข้อง :       | แผนกลยุทธ์/แผนยุทธศาสตร์คณะสังคมศาสตร์                                                                                    |
|                              | แบบรายงานผลการดาเนินงาน/โครงการ<br>เจ้าหน้าที่ผู้ดาเนินการ                                                                |
| 5. นิยาม :                   | งาน/โครงการที่อยู่ภายใต้แผนกลยุทธ์/แผนยุทธศาสตร์คณะสังคมศาสตร์                                                            |
| 6. รายละเอียด :              | 6.1 แจ้งหน่วยงาน/ภาควิชา/ศูนย์/โครงการ จัดทำแผนรายงานผล/สอบข้อมูลในระบบ<br>ระยะเวลาปฏิบัติงาน : 1 วัน                     |
|                              | 6.2 งานนโยบายและแผนฯ ติดตาม/ตรวจสอบ ข้อมูลในระบบ One Planning<br>ระยะเวลาปฏิบัติงาน : 1-3 วัน                             |
|                              | 6.3 สรุปและวิเคราะห์ข้อมูล ระยะเวลาปฏิบัติงาน : 1-2 วัน<br>6.4 สรุปและวิเคราะห์ข้อมูล ระยะเวลาปฏิบัติงาน : 1-2 วัน        |
|                              | 6.4 สรุบเบนรายงาน  ระยะเวลาบฏบตงาน : 1-2 วน<br>6.5 แล้งเล้าของโครงการ ตราจสอบ เพิ่มเติงข้อบอ ระยะเวลาปกิบัติงาน · 1-3 วัน |
|                              | <ol> <li>6.6 เสนอหัวหน้างาน เพื่อพิจารณา และรายงานผลการดำเนินงานรายไตรมาส ต่อคณะกรรมการ</li> </ol>                        |
|                              | ประจำคณะ ต่อไป ระยะเวลาปฏิบัติงาน : 1-2 วัน                                                                               |
|                              | เอกสารประกอบการจัดทำแผนปฏิบัติงาน                                                                                         |
|                              | (1) แผนพัฒนาการศึกษาระยะที่ 13                                                                                            |
|                              | (2) ยุทธศาสตร์มหาวิทยาลัย                                                                                                 |
|                              | (3) ยุทธศาสตร์คณะสังคมศาสตร์                                                                                              |
|                              | (4) งบประมาณรายจ่ายเงินรายได้มหาวิทยาลัยประจำ                                                                             |
|                              | (5) งบประมาณแผ่นดินประจำปี                                                                                                |
|                              | กฎระเบียบที่เกี่ยวข้อง                                                                                                    |
|                              | <ol> <li>ประกาศมหาวิทยาลัยเชียงใหม่ เรื่อง การบริหารงบประมาณเงินรายได้ของ<br/>มหาวิทยาลัย พ.ศ. 2556</li> </ol>            |
|                              | (2) ระเบียบว่าด้วยการบริหารงบประมาณ พ.ศ. 2562                                                                             |
|                              | (3) ข้อบังคับมหาวิทยาลัยเชียงใหม่ว่าด้วยการบริหารการเงิน พ.ศ. 2551                                                        |
| 7 ระยะเวลาด้ำเบิงเการ        | วัดทั่วแยน /รวยงางเยล                                                                                                    |
| 1. 10000101 101 1012 1211 13 | งที่ที่ แผน/ มีอง ในผล<br>มิถนายน – กรุกภาคม จัดทำแผนงบประมาณประจำปี                                                      |
|                              | มกราคม 2566 รายงานผลการดำเนินงานไตรมาสที่ 1                                                                               |
|                              | เมษายน 2567 รายงานผลการดำเนินงานไตรมาสที่ 2                                                                               |
|                              | กรกฎาคม 2567 รายงานผลการดำเนินงานไตรมาสที่ 3                                                                              |
|                              | ตุลาคม 2567 รายงานผลการดำเนินงานไตรมาสที่ 4                                                                               |

#### 1. เลือกเมณู เข้าสู่ระบบโดยใช้ CMU Accaunt (@cmu.ac.th)

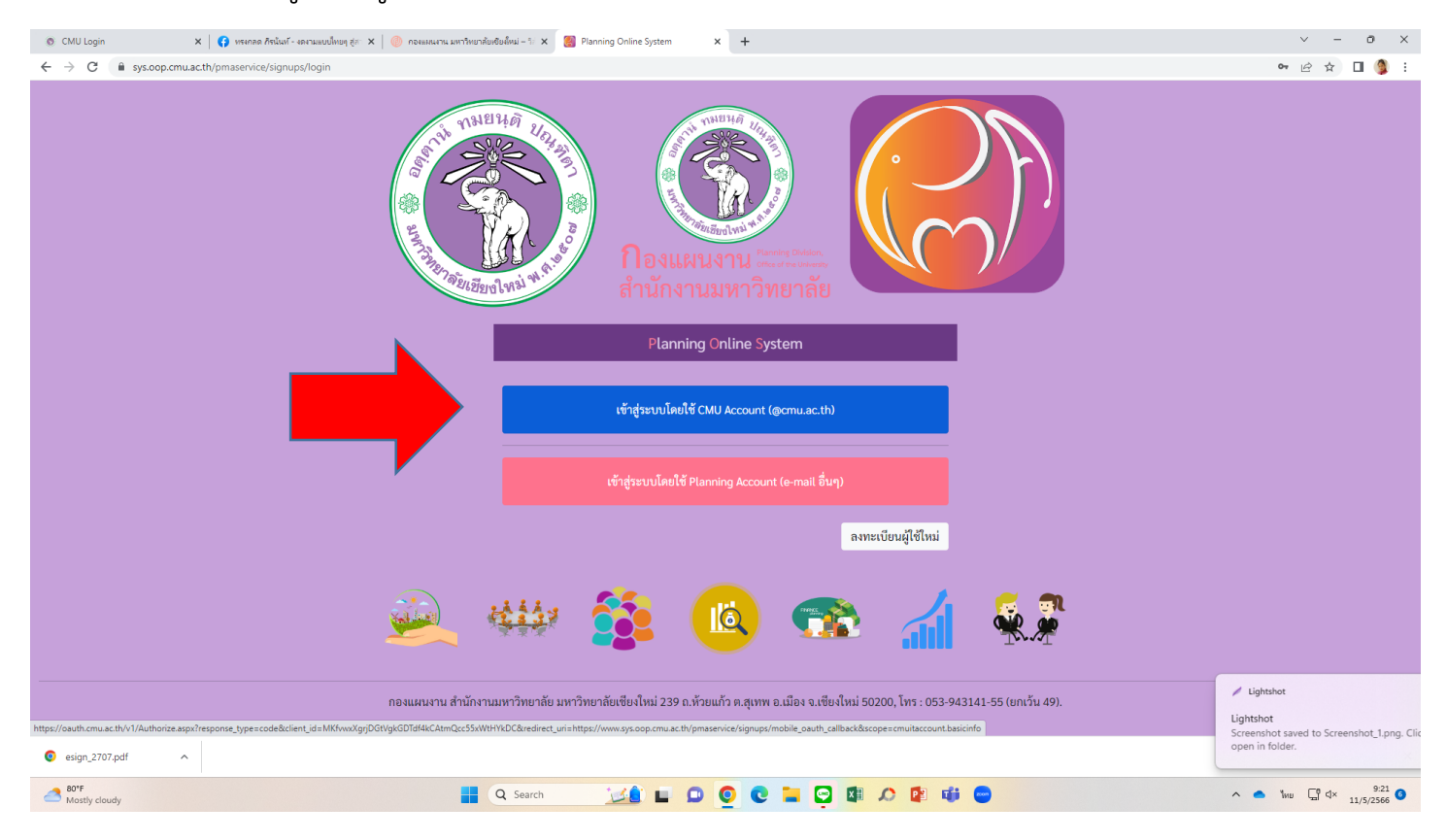

#### 2. ใส่รหัส CMU Accaunt (@cmu.ac.th)

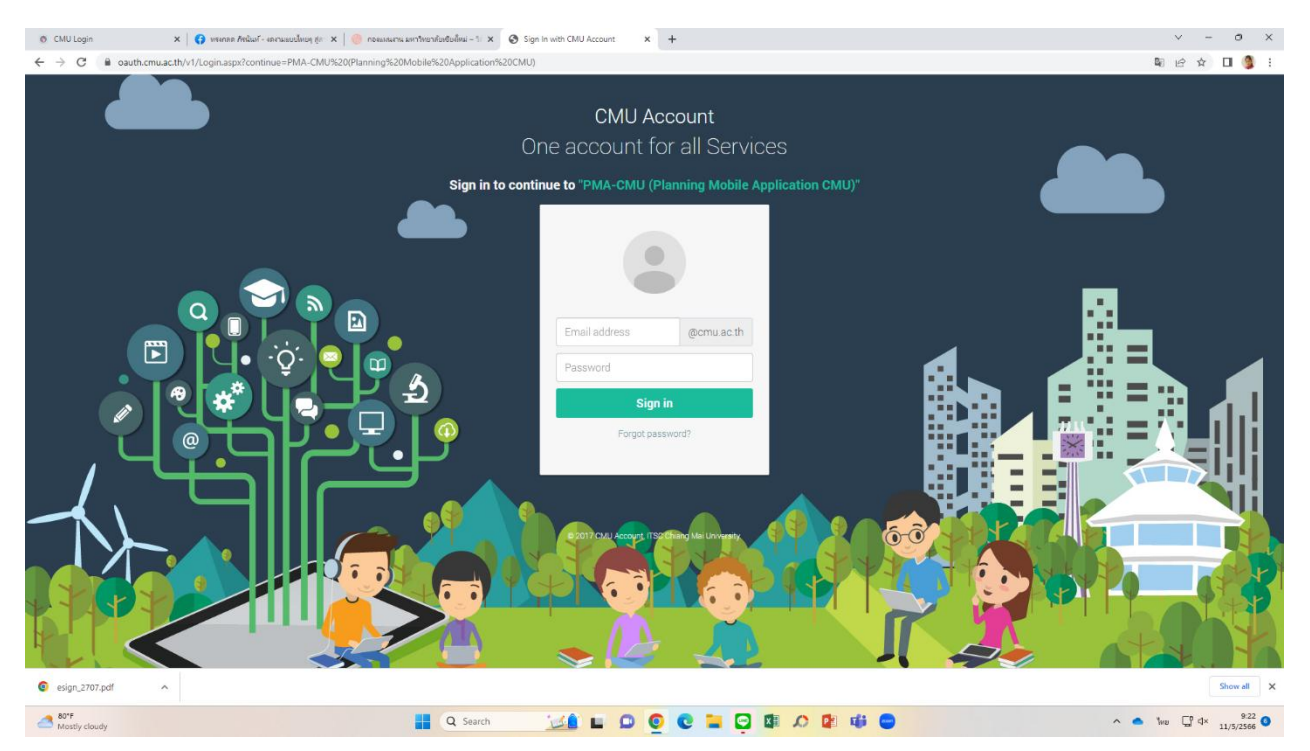

## 3. จะปรากฏหน้าจอนี้ เลือกคลิ๊ก One Planning

| 💿 CMU Login 🛛 🗙 😝 1154078                                        | ด กิจนั้นทั - งองรมแบบไทยๆ สู่สะ 🗙 🛛 📀 กองแผนงาน มหาวิทยาลัยเชียน็หม่ – 🤃 🗙 | Planning Online System × +                                                                          |                                                        | ~ - 0 ×                             |
|------------------------------------------------------------------|-----------------------------------------------------------------------------|----------------------------------------------------------------------------------------------------|--------------------------------------------------------|-------------------------------------|
| $\leftrightarrow$ $\rightarrow$ C $($ sys.oop.cmu.ac.th/pmaservi | ce/                                                                         |                                                                                                    |                                                        | 어 🖄 🕁 🔲 🌖 🗄                         |
| 🕥 สวัสดี! ทรงกลด ภีรนันท์                                        |                                                                             |                                                                                                    | 😤 หน้าแรก 🛛 ซ้อควา                                     | ามเข้า 📕 ไปยังระบบทดลอง 🏟 ตั้งค่า - |
|                                                                  |                                                                             | Planning Online System                                                                              |                                                        |                                     |
|                                                                  |                                                                             | "เลือกระบบที่ท่านต้องการใช้งาน"                                                                     |                                                        |                                     |
|                                                                  | One Planning<br>SEUUATULIKAUATUARSU2405                                     | Meeting Room Booking<br>ระบบจองท้องประชุมออนไลน์                                                    | Budget Data<br>ระบบข้อมูลงบประมาณ                      |                                     |
|                                                                  |                                                                             | <b>CMU ITA</b><br>ระบบการประเมิน ITA มหาวิทยาลัยเซียงไหม่                                           | User Data<br>ระบบข้อมูลผู้ใช้งาน                       |                                     |
|                                                                  | e-Signature<br>ระบบลงลายมือชื่ออิเล็กหรอนิกส์                               | Planning Division Financial<br>ระบบการเงินกองแผนงาน                                                 | Planning Division Asset<br>ระบบวัสดุ/ครุภัณฑ์กองแผนงาน |                                     |
|                                                                  | (A) (B) (B)                                                                 | CAD Asset ระบบวัสดุ/ครูภัณฑ์กองบริหารงานกลาง                                                        | SDD Asset<br>ระบบวัสดุ/ครูภัณฑ์กองพัฒนานักศึกษา        |                                     |
|                                                                  |                                                                             | Temporary Staff Employment<br>າອບບທຳການຄາວອບອັດຈາ ຈ້າ ຈາກນັກຈານມາກາວິກຍາລັຍ<br>ອົ່ງຄວາງ ເຈັນແຜ່ນດິນ |                                                        |                                     |
| http://www.sys.cop.cmu.ac.th/oneplanning                         |                                                                             |                                                                                                    |                                                        |                                     |
| esign_2707.pdf                                                   |                                                                             |                                                                                                    |                                                        | Show all X                          |
| Mostly cloudy                                                    | Q Search                                                                    | 🔜 🖸 🖬 🖸 🧕 🖬 🖉                                                                                       | 0 📴 🤹 😑                                                | ∧ ● ENG 및 d× 9:22<br>11/5/2566      |

## 4. เมื่อเข้ามาหน้าต่างนี้ เลือกบาร์ด้านบน เลือกคำว่า เครื่องมือ

| 💿 CMU Login 🗙 😝 หรงกลด กิจนั้นท์ - งลงามแบบไทยๆ ลู่สะ 🗙                                                                                                    | 🕖 กองแผนงาน มหา | วิทยาลัยเซียฟ์หม่ – 🤃 🗙 🍈 ระบบ one planning                      | × +                                       |                                        |                                     |                                                 |                                                                     |                            |                                                             | ~              | - 0 ×                      |
|----------------------------------------------------------------------------------------------------|-----------------|------------------------------------------------------------------|-------------------------------------------|----------------------------------------|-------------------------------------|-------------------------------------------------|---------------------------------------------------------------------|----------------------------|-------------------------------------------------------------|----------------|----------------------------|
| ← → C 🔒 sys.oop.opu.ac.th/oneplanning/                                                                                                    |                 |                                                                  |                                           |                                        |                                     |                                                 |                                                                     |                            |                                                             | Ê              | 🖈 🔲 🐧 E                    |
| 🖉 🦉 🦉 🖉 🖉 ซีเลรื่องมือ 🖿 รายงาน 📢 ประ                                                                                                    | ะกาศ 🕒 กลับหน้  | ้าหลัก                                                           |                                           |                                        |                                     |                                                 |                                                                     |                            |                                                             |                |                            |
|                                                                                                    |                 |                                                                  |                                           |                                        | คณะสังคมศาส                         | ตร์                                             |                                                                     | •                          | 2566                                                        |                | ~                          |
|                                                                                                    |                 | <b>ពេល៩ត័</b><br>- วิชาการเข้มเข้<br>ปังบ                        | <b>าคมเ</b><br>ง พัฒนาสังคมผ<br>ประมาณ 25 | <b>ศาสเ</b><br>อย่างยั่งยืน - 🗹<br>566 | จร์                                 |                                                 |                                                                     |                            |                                                             |                |                            |
|                                                                                                    |                 |                                                                  | งบประมาณโค                                | ลรงการ (บาท)                           |                                     | งบประมาณที่ได้รับ (บาท)                         |                                                                     | จำน                        | าวนตัวซี้วัดโครงการ                                         | จำน            | วนตัวซี้วัดกิจกรรม         |
| quomant b                                                                                                    | จำนวนแผน<br>งาน | จำนวนโครงการ/งาม (กำลังบันที่ก/signed-off/ddk-off/<br>จบโครงการ) | WADI                                      | Ha                                     | แสน<br>(ทั้งหมด/แผ่นศิน/ราย<br>ได้) | ผลอนุมัติให้ใช้<br>(ทั้งหมด/แผ่นดิน/ราย<br>ได้) | ผถเปิกจ่าย 3 มิศิ<br>(31 มี.ค. 2566)<br>(ทั้งหมด/แฝนศิน/ราย<br>ได้) | แคน                        | ผล (มีผล/ได้ผลดาม<br>เป้า)                                  | แหน            | ผล (มีผล/ได้ผลตาม<br>เป้า) |
| SO1 : สร้างการพัฒนาที่ยั่งยินด้านนวัดกรรมเศรษฐกิจฐานชีวภาพ (Biopolis Platform)                                                                                 | 0               | 1/1/0/0                                                          | (ปี2566)<br>5,693,880                     | (102566)<br>0                          | 0<br>0<br>0                         | 0<br>0<br>0                                     | 0<br>0<br>0                                                         | (1)2566)<br>9              | (12566)<br>0/0                                              | (12566)<br>17  | (Ů2566)<br>0/0             |
| SO2 : สร้างการพัฒนาที่ยั่งยิ่นด้านนวัดกรรมการแพทย์ สุขภาพ และการดูแลผู้สูงอายุ<br>(Medicopolis Platform)                                                       | 0               | 0/1/0/0                                                          | (ปี2566)<br>1,642,450                     | (12566)<br>0                           | 0<br>0<br>0                         | 0<br>0<br>0                                     | 0<br>0<br>0                                                         | (†2566)<br>10              | (1)2566)<br>0/0                                             | (12566)<br>6   | (12566)<br>0/0             |
| SO3 : สร้างการพัฒนาที่ยั่งขึ้นด้านถ้านนาสร้างสรรค์ (Creative Lanna Platform)                                                                                   | 1               | 0/0/2/0                                                          | (ปี2566)<br>700,000                       | (12566)<br>0                           | 200,000<br>0<br>200,000             | 0<br>0<br>0                                     | 0<br>0<br>0                                                         |                            |                                                             | (1)2566)<br>8  | (ปี2566)<br>0/0            |
| SO4 : สร้างการพัฒนาที่ยั่งยินด้านการจัดการศึกษา (Education Platform)                                                                                           | 1               | 0/0/1/0                                                          |                                           |                                        | 20,000<br>0<br>20,000               | 0<br>0<br>0                                     | 0<br>0<br>0                                                         |                            |                                                             |                |                            |
| SO5 : สร้างการพัฒนาที่ยั่งยินด้านการวิจัยและนวัดกรรม (Research and Innovation<br>Platform)                                                                     | 1               | 0/0/2/0                                                          | (ปี2566)<br>600,000                       | (ปี2566)<br>254,577.55                 | 600,000<br>0<br>600,000             | 0<br>0<br>0                                     | 254,577.55<br>0<br>254,577.55                                       | (1)2566)                   | (ปี2566)<br>4/4                                             | (ปี2566)<br>10 | (12566)<br>5/5             |
| 506 : บริหารจัดการอด์กระที่หมุ่งสู่ความเป็นเลิศ (CMU Excellence Management<br>Brateron<br>ttps://www.sys.cop.cmu.ac.th/oneplanning/bools<br>© esign_2707.pdf ^ | 2               | 0/1/6/0                                                          | (ปี2566)<br>0                             | (ปี2566)<br>0                          | 480,000<br>0<br>480.000             | 0<br>0<br>0                                     | 110,800<br>0<br>110,800                                             | fi<br>Ligh<br>Scre<br>oper | Lightshot<br>Itshot<br>enshot saved to Scre<br>n in folder. | enshot_4.p     | ···· ×                     |
| Astly cloudy                                                                                                    |                 | 🛛 Q Search 🛛 🔟 🕻                                                 |                                           | ) 🖬 📮                                  | A 🖬                                 | ų 😑                                             |                                                                     |                            | ^ •                                                         | ENG 🖵          | 양 석× 9:22 7<br>11/5/2566 7 |

#### 5. จากนั้นเลือนลงด้านล้าง เลือก PROJECT (แผนงาน/โครงการ)

| → C  sys.oop.cmu.ac.th/oneplanning/too | י איזי אוגעטאוען איז א איז איז אעראאע איז איז אעראאען איז א איז איז איז איז איז איז איז איז א | T T                |                         | le ★ □      |
|----------------------------------------|-----------------------------------------------------------------------------------------------|--------------------|-------------------------|-------------|
|                                        |                                                                                               |                    |                         |             |
| จดบุคลากรลงแผน                         | จดทาคาของบบระมาณบุคลากรเงน<br>รายได้                                                          | บนทกบระมาณการรายรบ |                         |             |
| โครงการ                                |                                                                                               |                    |                         |             |
|                                        |                                                                                               |                    |                         |             |
| PROJECT                                |                                                                                               |                    |                         |             |
|                                        |                                                                                               |                    |                         |             |
|                                        |                                                                                               | a da s             |                         |             |
| แผนงาน/โครงการ                         | โฟลเดอร์โครงการ                                                                               | ตัวชีวิดโครงการ    | ข้อมูลยุทธศาสตร์ส่วนงาน |             |
| การจัดการ PA                           |                                                                                               |                    |                         |             |
|                                        |                                                                                               |                    |                         |             |
|                                        |                                                                                               |                    |                         |             |
|                                        |                                                                                               |                    |                         |             |
| esign_2707.pdf                         |                                                                                               |                    |                         | She         |
|                                        | O Sauch                                                                                       |                    |                         | t e un Ette |

# เมื่อเข้าสู่หน้าจอนี้แล้ว ให้ใส่รหัสอ้างอิงโครงการ ในช่อง เลขอ้างอิง แล้วกดปุ่ม กรอง

| H!! พรงกลด   😤 ภาพรวม 🏭 เครื่อง                       | มือ 🖿 รายงาน 📢 ประกาศ 🕞 กลับหน้าหลัก        |                   |                       |                      |                                                 |
|-------------------------------------------------------|---------------------------------------------|-------------------|-----------------------|----------------------|-------------------------------------------------|
| อ <mark>งมือ</mark> / แผนงาน/โครงการ                  |                                             |                   |                       |                      |                                                 |
| ▼ ปึงบประมาณ                                          | <b>▼</b> ชื่อ แผนงาน/โครงการ                |                   | ▼ สถานะ               | <b>▼</b> คณะ/ส่วนงาน |                                                 |
| -ไม่ระบุ-                                             | <ul> <li>-ไม่ระบุ-</li> </ul>               |                   | -ไม่ระบุ-             | -ไม่ระบุ-            | •                                               |
| 🕇 เลขอ้างอิง                                          | ▼ แท็ก                                      |                   | 🝸 สถานะโครงการ แผนฯ13 |                      |                                                 |
| ไม่ระบุ-                                              | -ไม่ระบุ-                                   |                   | -ไม่ระบุ-             | ✓ 0584               | ล้าง                                            |
| 30940<br>1075/สถานะ 41390                             |                                             |                   |                       |                      | ເພິ່ານໂຄຣ                                       |
| 30982<br>चैः                                          | โครงการ 🖢                                   | ปีที่จัดทำโครงการ | ส่วนงานหลัก           | ต้ประสานงาน          | รหัสอ้างอิง/ประเภท/สถานะ                        |
| 31102<br>หนุมระบบเทคโนโลยีสารสนเทศ/สม<br>4ด์แวร 30712 | C และ e-Learning/จัดซื้อลิขสิทธิ์           | 2567              | คณะสังคมศาสตร์        | •<br>•               | #42688 [โครงการ]<br><mark>Signed off</mark>     |
| หมุนโครงการพัฒนาคุณภาพการศึกษาแขน                     |                                             | 2567              | คณะสังคมศาสตร์        |                      | #42679 [โครงการ]<br>Signed off                  |
| หนุนโครงการพัฒนาคุณภาพการศึกษาสาข                     | าภูมิศาสตร์ ปริญญาตรี ภาควิชาภูมิศาสตร์     | 2567              | คณะสังคมศาสตร์        | -                    | #42672 [โครงการ]<br>Signed off                  |
| หนุนการจัดสัมมนาประจำปี (สำนักงานคณ                   | ะสังคมศาสตร์)                               | 2567              | คณะสังคมศาสตร์        | สิทธิพร ฤทธิสรไกร    | #42660 [โครงการ]<br><mark>(กำลังบันจัก</mark> ) |
| หนุนกิจกรรมกีฬาเชื่อมสัมพันธ์และการส่งเ               | สรีมความผูกพันของบุคลากรคณะสังคมศาสตร์      | 2567              | คณะสังคมศาสตร์        | สิทธิพร ฤทธิสรไกร    | #42657 [โครงการ]<br><mark>กำลังบันจีก</mark>    |
| เบกองทุนพัฒนาคณะสังคมศาสตร์ มหาวิท                    | เยาลัยเซียงใหม่ กองทุนย่อย กองทุนพัฒนาคุณภา | 2567              | คณะสังคมศาสตร์        | -                    | #42590 [โครงการ]<br>[Stoned off                 |

#### 7. จากนั้นหน้าจอจะแสดงผลเป็นชื่อแผนงาน/โครงการ ของท่าน ให้กดเข้าไปตรงชื่อโครงการการ

| © CMU Login               | ×   😝 พรงกลด ภัรนันท์ - งด     | กมแบบไทยๆ สู่สะ × | กองแผนงาน มหาริทยาลัยเซียล์หม่ - !     ริยุธฺ ธุรรรร - สิยธฺ ธุรรรรร - สิยธฺ ธุรรรรรรรรรรรรรรรรรรรรรรรรรรรรรรรรรรร | 1: X 💮 stuu one planning      | ×              | +                            |               |              | v - 0                                        |
|---------------------------|--------------------------------|-------------------|----------------------------------------------------------------------------------------------------|-------------------------------|----------------|------------------------------|---------------|--------------|----------------------------------------------|
| (i) Hi!ทรงกลด             | ส∿ภาพรวม ‼ี∷ีเครื่องมือ ๒ ร    | ายงาน 📢 ปร        | ะกาศ G+กลับหน้าหลัก                                                                                                | acparationa_a = app_projecto_ | a-303460.pj    | ags-connegy_proc_ag=         |               |              |                                              |
| เครื่องมือ / แผนงาเ       | น/โครงการ                      |                   |                                                                                                    |                               |                |                              |               |              |                                              |
| ▼ ປິຈນປຣ                  | ะมาณ                           | <b>T</b> ชื่อ แผ  | นงาน/โครงการ                                                                                                    |                               | <b>T</b> สถานะ |                              | ▼ คณะ/ส่วนงาน |              |                                              |
| -່ไม่ระบุ-                | . <b>•</b>                     | -ไม่ระบุ          |                                                                                                    |                               | -ไม่ระบุ-      | ~                            | -ไม่ระบุ-     |              | v                                            |
|                           | 🝸 เลขอ้างอิง                   |                   | <b>T</b> แท็ก                                                                                                    |                               |                | <b>Y</b> สถานะโครงการ แผนฯ13 |               |              |                                              |
|                           | 30940                          |                   | -ไม่ระบุ-                                                                                                    |                               |                | -ไม่ระบุ-                    |               | ✓ กรอง ล้าง  |                                              |
| <u>รายการ/สถาน</u>        | <u>e</u>                       |                   |                                                                                                    |                               |                |                              |               |              | เพิ่มโครง                                    |
|                           | ชื่อ แผนงาน/โครงก              | ns 🖢              |                                                                                                    | ปีที่จัดทำโครงการ             |                | ส่วนงานหลัก                  |               | ผู้ประสานงาน | รหัสอ้างอิง/ประเภท/สถานะ                     |
| อุดหนุนโครงการปรับ<br>วิช | บปรุงหลักสูตรและงานประกันคุณภา | าพการศึกษาระเ     | กับบัณฑิตศึกษา สาขา                                                                                                | 2566                          |                | คณะสังคมศาสตร์               | -             |              | #30940 [โครงการ]<br><b>เหน<sub>ิ</sub>ดศ</b> |
|                           |                                |                   |                                                                                                    |                               |                |                              |               |              |                                              |
|                           |                                |                   |                                                                                                    |                               |                |                              |               |              |                                              |

| esign_2707.pdf ^ |          |         |                     | Show all X      |
|------------------|----------|---------|---------------------|-----------------|
| Mostly cloudy    | Q Search | 💴 🖬 🖬 💆 | 0 🐂 😋 🕸 \land 🕸 🖷 😑 | ▲ ENG ☐ d× 9:23 |

 หน้าจอจะปรากฏผล ดังภาพตัวอย่าง ให้เลื่อนลงไปด้านล่าง (ส่วนคำอธิบายโครงการ) คลิ๊กแก้ไขตาม หัวข้อที่ต้องการ

| 🚳 CMU Login 🗙 🛛 🚱 เหลงคล ก็หนังส์ - งละนอบไทยๆ ลู้กะ 🗙 👘 กองแลนาน มงาริทยาลัยเชียย์หน่ – ระ 🗙 👘 ระ                                                                                                    | uu one planning          | x 🛞 tuute            | e planning X          | +                                |                 | v - 0               |
|----------------------------------------------------------------------------------------------------|--------------------------|----------------------|-----------------------|----------------------------------|-----------------|---------------------|
| C a sys.oop.cmu.ac.th/oneplanning/projects/show/30982                                                                                                    |                          |                      |                       |                                  |                 | ie 🛧 🗖 🄇            |
| 🔞 H#ทรงกลด  🖀 ภาพรวม 🏭 เครื่องมือ 🖮 รายงาน 📢 ประกาศ 🕞 กลับหน้าหลัก                                                                                                    |                          |                      |                       |                                  |                 |                     |
| คณะสังคมศาสตร์ / โครงการปี 2566 งบรายจ่ายประจำ / แผนงานการเรียนการสอน/งานจัดการศึกษาสาขาสังคมศา                                                                                                    | าสตร์ / อุดหนุนกา        | เรจัดการศึกษาภาควิช  | สังคมศาสตร์กับการพัฒน | in                               |                 |                     |
| อุดหนุนการจัดการศึกษาภาควิชาสังคมศาสตร์                                                                                                    | ์กับการท่                | งัฒนา : ส            | าขาวิชาสัง            | งคมศาสตร์ ป                      | ริญญาตรี นาเ    | นาชาติ Kick off     |
|                                                                                                    | ปี 2566 🗸                | รหัสอ้างอิง #30982   | [โครงการ]             |                                  |                 |                     |
|                                                                                                    |                          |                      |                       |                                  |                 | 🗣 จัดการแท็ก        |
|                                                                                                    |                          | บริหารจัดการงบประม   | ณ                     |                                  |                 |                     |
|                                                                                                    | doun Ruor                | ້ວວວະພາຍໄຫຍາຍວວມເວີຍ | านได้                 |                                  |                 |                     |
|                                                                                                    | สวนบวทาง<br>             | 4411134UU3551166414  |                       |                                  | K               | <b>K</b>            |
| ายการงบบระมาณ                                                                                                    | จดสรร                    | คงเหลอ 🖢             | อนุมดเหเซ 🖢           | เบกจาย 3 มด 🖢<br>(31 มี.ค. 2566) | กนเหลอมน/ขยาย 🖢 | สนสุดระยะเวลาเบกจาย |
| (662049914D00720) คณะสังคมศาสตร์ - รด66-99งบรายจ่ายประจำ/งานจัดการศึกษาสาขาสังคมศาสตร์/เงิน                                                                                                    | 970,200                  | 970,200              | 0                     | 223,848.05                       | 0               | 30 ก.ย. 2566        |
| อุดหนุนเฉพาะกจะอุดหนุนการจดการศกษาภาควชาสงคมศาสตรกบการพฒนา : สาขาวชาสงคมศาสตร ปรญญาตร<br>นานาชาติ [กองทุนเพื่อการศึกษา]                                                                                                    |                          |                      |                       |                                  |                 |                     |
| <mark>โอนงบา</mark> อนุมัติให้ไข้ <mark>กันเงิน</mark>                                                                                                    |                          |                      |                       |                                  |                 |                     |
| รวม                                                                                                    | 970,200                  | 970,200              | 0                     | 223,848.05                       | 0               | -                   |
| +                                                                                                    |                          |                      |                       |                                  |                 |                     |
|                                                                                                    |                          |                      |                       |                                  |                 |                     |
| น้ามทั่วโครงการ · 🗭 เช่น/แต่ไข เป้าแป้วโครงการ                                                                                                    | <b></b> a                | วนคำอธิบายโครงการ    |                       |                                  |                 |                     |
| <b>ชื่อ - นามสกุล</b> : ผศ. ดร. มุกดาวรรณ ศักดิ์บุญ <b>ดำแหน่ง</b> : อาจารย์ประจำภาควิชาลังคมศา<br>โพรสันน์, เจร 0,02007 น่า 211 โพรสาร โพรสันน์เวลื่อนนี้, 021 0.727022                                                                                                    | เสตร์กับการพัฒนา<br>     | schemu as th         |                       |                                  |                 |                     |
| เการาชาวาร:- เการาชาวาร:- เการาชา<br>- เการาชาวาร:- เการาชาวาร:- เการาชาวาร:- เการาชาวาร:- เการาชาวาร:- เการาชาวาร:- เการาชาวาร:- เการาชาวาร:- เการา<br>- เการาชาวาร:- เการาชาวาร:- เการาชาวาร:- เการาชาวาร:- เการาชาวาร:- เการาชาวาร:- เการาชาวาร:- เการาชาวาร:- เการา | <b>-mail :</b> mukdawan. | s@cmu.ac.th          |                       |                                  |                 |                     |
| ผูบระสานงาน : 🕜 เพม/แก้ไข ผูประสานงาน                                                                                                    |                          |                      |                       |                                  |                 | Show all            |
| 🙂 esign_2/0/.pat 🔷                                                                                                    |                          |                      |                       |                                  |                 |                     |